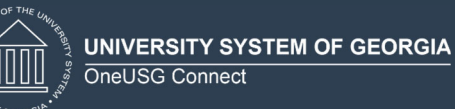

# Overview/Description

This job aid describes how to make State Charitable Contributions Program (SCCP) pledges.

### Prerequisite(s)

N/A

## Instructions

### 1. Make SCCP Elections.

### Navigation

Employee Self Service (Homepage) > Make SCCP Contribution

- 1.1. Make Charitable Campaign Pledge.
  - a. From the Homepage of Employee Self Service, click the Make SCCP Contribution tile.

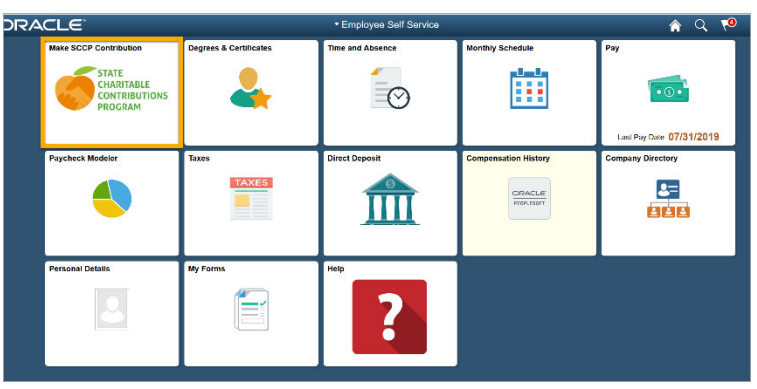

b. Select your County of Residency.

Note: If your residence is located outside the state of Georgia, select "Fulton County."

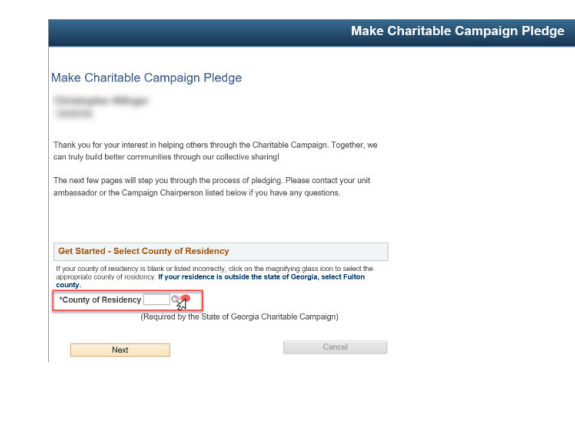

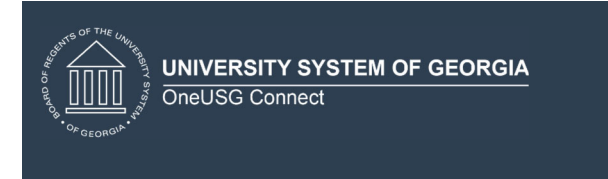

c. Once you select the appropriate county, click **Next**.

| Make Charitable Campaign Pledge         Therk you for your interest in helping offers through the Charitable Campaign. Together, we not hold ball beine communities through our collection stanting:         The net fore pages will slee your brough the process of pledging. Please contact your out accesses of the Campaign Charitable Laboration if you have any questions. <b>Det Extract - Select County of Residency</b> The stanting of the stanting offers in the stanting of the stanting of the                                                                                                    |                                                                                                    | Make Charitable Cam                                                                                    |
|----------------------------------------------------------------------------------------------------|----------------------------------------------------------------------------------------------------|----------------------------------------------------------------------------------------------------|
| Thank you for your interest in helping others through the Chantable Campaign. Together, we not hold balance communities through our collective sharing! Therefore pages will step you through the process of pledging. Please contact you runt and contact you runt and contact you runt a   | Make Charitable Campaign Plec                                                                                                    | dge                                                                                                    |
| There you for your interest in helping offers through the Chantable Campaign. Together, we<br>an etaly hald better communities through our calculative better. The second second se | Unimple Mage<br>NULL                                                                                                    |                                                                                                    |
| The next law pages will steep you through the process of pledging. Please contact your unit<br>ambassador or the Campaign Chairperson listed below if you have any questions.<br><b>Cet Startad - Select County of Residency</b><br>Purson conty of readerson y blead to the of the county of the state of Georgia, steet Future county of the state of Georgia Chairbeach Campaign (<br><b>County of Residency (55)</b> Q. EFINADME<br>(Respined by the State of Georgia Chairbeach Campaign)                                                                                                    | Thank you for your interest in helping others throu<br>can truly build better communities through our col                         | ugh the Charitable Campaign. Together, we<br>llective sharing!                                         |
| Get Started - Select County of Residency       Type credy of moders > bitely table table to mentify did to the mentifying years ton to rate if the recomposition of the state of the state                                           | The next few pages will step you through the pro-<br>ambassador or the Campaign Chairperson listed                                | cess of pledging. Please contact your unit<br>below if you have any questions.                         |
| Visual Control of Control Control Contro Control Control Control Control Control Control Control Control         | Get Started - Select County of Peridano                                                                                           |                                                                                                    |
| County of Residency (05) Q. EFFINGH4M     (Required by the State of Georgia Charitable Campaign)     Next      Cancel                                                                                                    | If your county of residency is blank or listed incorrectly,<br>appropriate county of residency. If your residence is a<br>county. | y<br>, click on the magnitying glass icon to solect the<br>outside the state of Georgia, select Fulton |
| (Required by the State of Georgia Charitable Campaign) Next Cancel                                                                                                    | *County of Residency 051 Q EFFINGHA                                                                                               | M.                                                                                                    |
| Next                                                                                                    | (Required by the State of                                                                                                    | of Georgia Charitable Campaign)                                                                        |
|                                                                                                    | Next                                                                                                    | Cancel                                                                                                 |

- 1.2. Select Participation.
  - a. If you **do not** wish to participate in the State Charitable Contributions Program, select the box indicating "I do not wish to participate."

|                                                                                                    | Make Charitable Campaign Pledge                   |
|----------------------------------------------------------------------------------------------------|---------------------------------------------------|
| Make Charitable Campaign Pledge                                                                                                 |                                                   |
| inst identify the 6-dial Agency Code for a charitable grassization                                                              | to which you wish to deconside your electer.      |
| ou can find details on these codes by clicking on the link below.                                                               | na anang pana ang pang pang pang pang pa          |
| f you do not designate an organization, your contribution will be di<br>ame proportions as the total designations in your area. | stributed among all eligible organizations in the |
| Add/Edit Pledge                                                                                                    |                                                   |
| Charity                                                                                                    |                                                   |
| Enter Amount to be Deducted per Paycheck                                                                                        |                                                   |
| Enter Amount of Cash/Check                                                                                                    |                                                   |
| I do not wish to participate in the SCCP this year:                                                                             |                                                   |
| Save Pledge                                                                                                    | Cancel Pledge                                     |
| nployee Home                                                                                                    |                                                   |

b. If you **do** wish to participate, click the magnifying glass icon beside **Charity** to for a list of available charities.

| Make Charitable Campaign Pledge                                                                                                    |                                              |
|----------------------------------------------------------------------------------------------------|----------------------------------------------|
| the second second second second second second second second second second second second second second second se                                  |                                              |
| First identify the 6-digit Agency Code for a charitable organization to wh<br>You can find details on these codes by clicking on the link below. | nich you wish to designate your pledge.      |
| New All Agencies                                                                                                    |                                              |
| If you do not designate an organization, your contribution will be distribu-<br>same proportions as the total designations in your area.         | uled among all eligible organizations in the |
| Add/Edit Pledge                                                                                                    |                                              |
| Charity                                                                                                    |                                              |
| Enter Amount to be Deducted per Paycheck                                                                                                    |                                              |
| Enter Amount of Cash/Check                                                                                                    |                                              |
| I do not wish to participate in the SCCP this year: $\hfill \square$                                                                             |                                              |
| Raus Blades                                                                                                    |                                              |
| Jave rieuge                                                                                                    | Cancel Piedge                                |
| Employee Home                                                                                                    |                                              |
| View SCCP Pledge                                                                                                    |                                              |

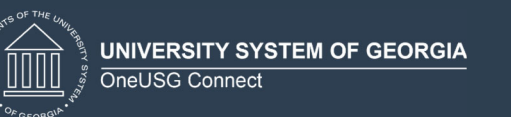

- c. Once you make your charity selection, indicate your pledge:
  - Enter Amount to be Deducted per Paycheck
  - Enter Amount of Cash/Check (one-time cash/check donation)
- d. Click **Save Pledge**.

|                                                                                                    | Make Charitable Campaign Pledge |
|----------------------------------------------------------------------------------------------------|---------------------------------|
|                                                                                                    |                                 |
| Make Charitable Campaign Pledge                                                                                                    |                                 |
| Strength Huge                                                                                                    |                                 |
| First identify the 6-digit Agency Code for a charitable organization to which you wish to designate your pledg<br>You can find details on these codes by clicking on the link below. | e.                              |
| View All Agencies                                                                                                    |                                 |
| If you do not designate an organization, your contribution will be distributed among all eligible organizations i<br>same proportions as the total designations in your area.        | in the                          |
| Add/Edit Pledge                                                                                                    |                                 |
| Charity 101451 Q Books for Keeps Inc                                                                                                    |                                 |
| Enter Amount to be Deducted per Paycheck 100.00 Enter Amount of Cash/Check                                                                                                    |                                 |
| I do not wish to participate in the SCCP this year:                                                                                                    |                                 |
|                                                                                                    |                                 |
| Save Pledge Cancel Pledge                                                                                                    |                                 |

**Note:** You may add up to twelve (12) different contributions by selecting **Add New Pledge** and repeating the contribution steps outlined above.

- e. Once you have made your pledge(s), select if you would like to receive a letter acknowledging your gift.
- f. Click **Submit Pledge**.

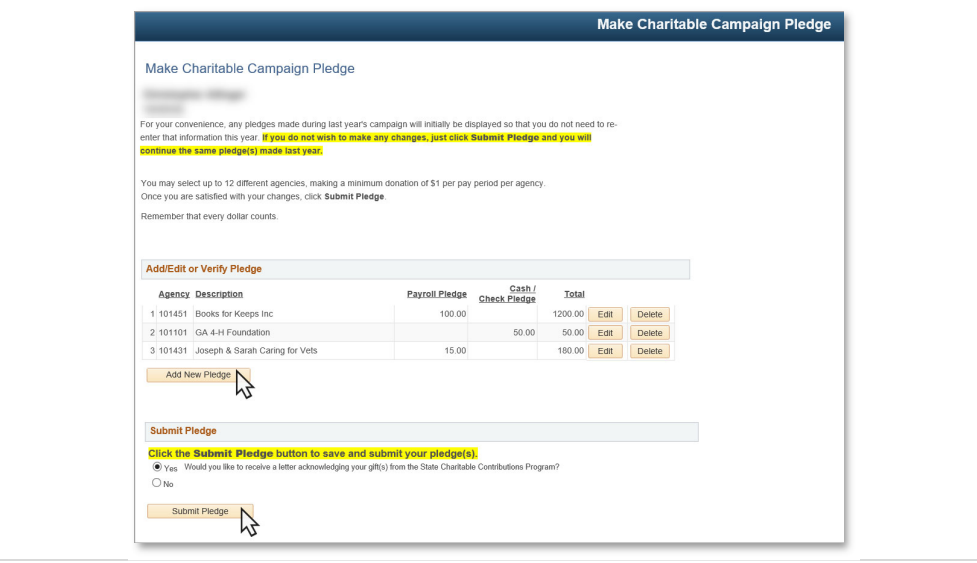

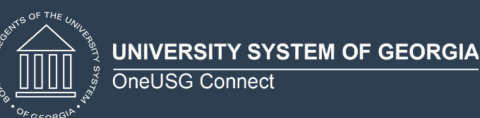

### 2. View Charitable Campaign Pledge.

**Navigation** 

Employee Self Service (Homepage) > Make SCCP Contribution

#### ! Important

#### DO NOT MAIL CASH CONTRIBUTIONS

If your institution accepts cash contributions for the State Charitable Contribution Program, please contact your institutional SCCP representative to confirm where you should bring your donation.

2.1. Print or save a copy for your records.

Once you submit your pledge, your contribution summary page will appear. Payroll deduction pledges and cash/check contributions will appear with their annual total. If your institution accepts cash/check contributions, the instructions will be listed below your pledge totals.